## PLOA/2022

# Manual de Elaboração da Proposta Orçamentária no SIGGo-Web

## VALIDAÇÃO/CONTESTAÇÃO DAS RECEITAS PRÓPRIAS DAS UNIDADES ORÇAMENTÁRIAS

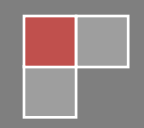

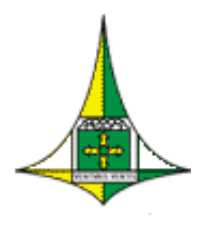

**GOVERNO DO DISTRITO FEDERAL** Secretaria de Estado de Economia do Distrito Federal Subsecretaria de Orçamento Público

## **SUMÁRIO**

| APRESENTAÇÃO                  | . 2 |
|-------------------------------|-----|
| ACESSO AO SIGGo-Web           | . 3 |
| ANÁLISE DAS RECEITAS PRÓPRIAS | . 9 |

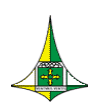

### **APRESENTAÇÃO**

Este manual operacional tem o intuito de auxiliar as unidades orçamentárias integrantes dos orçamentos Fiscal e da Seguridade Social na etapa de análise de suas receitas próprias referentes ao Projeto de Lei Orçamentária Anual de 2022 (PLOA/2022) no Sistema Integrado de Gestão Governamental - Web (SIGGo-Web), para que possam ser validadas ou contestadas.

**OBSERVAÇÃO:** As unidades orçamentárias pertencentes aos **orçamentos de Investimento e de Dispêndio** devem proceder ao cadastramento de suas receitas da mesma forma que em exercícios anteriores, durante a etapa de lançamento da proposta orçamentária, que ocorrerá no período previsto no Cronograma de Responsabilidades e Prazos para a elaboração do PLOA/2022 e em comunicados publicados pela Secretaria de Estado de Economia do Distrito Federal – SEEC.

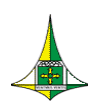

### **ACESSO AO SIGGo-Web**

- Acesse o SIGGo-Web: <u>https://siggo.fazenda.df.gov.br/SIGGO/FrmLogin.aspx</u>
- Efetue o Logon:
  - Insira o CPF do Usuário, a Senha e o Ano
  - Clique em "Entrar"

|               | SIGGO               |
|---------------|---------------------|
| * CPF         |                     |
| * Senha       |                     |
|               |                     |
| * Ano<br>2022 |                     |
| Trocar Senha  | Esqueci Minha Senha |
|               | Entrar              |

**ATENÇÃO:** Insira o Ano ao qual se refere a Proposta Orçamentária, que, no caso, é **2022**.

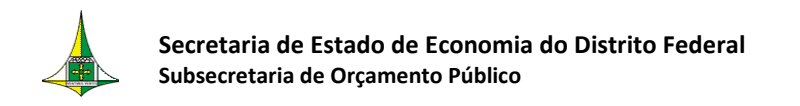

# Acesse o módulo "<u>SIOP > Planos Plurianuais e Orçamento Público - PPO</u>" (

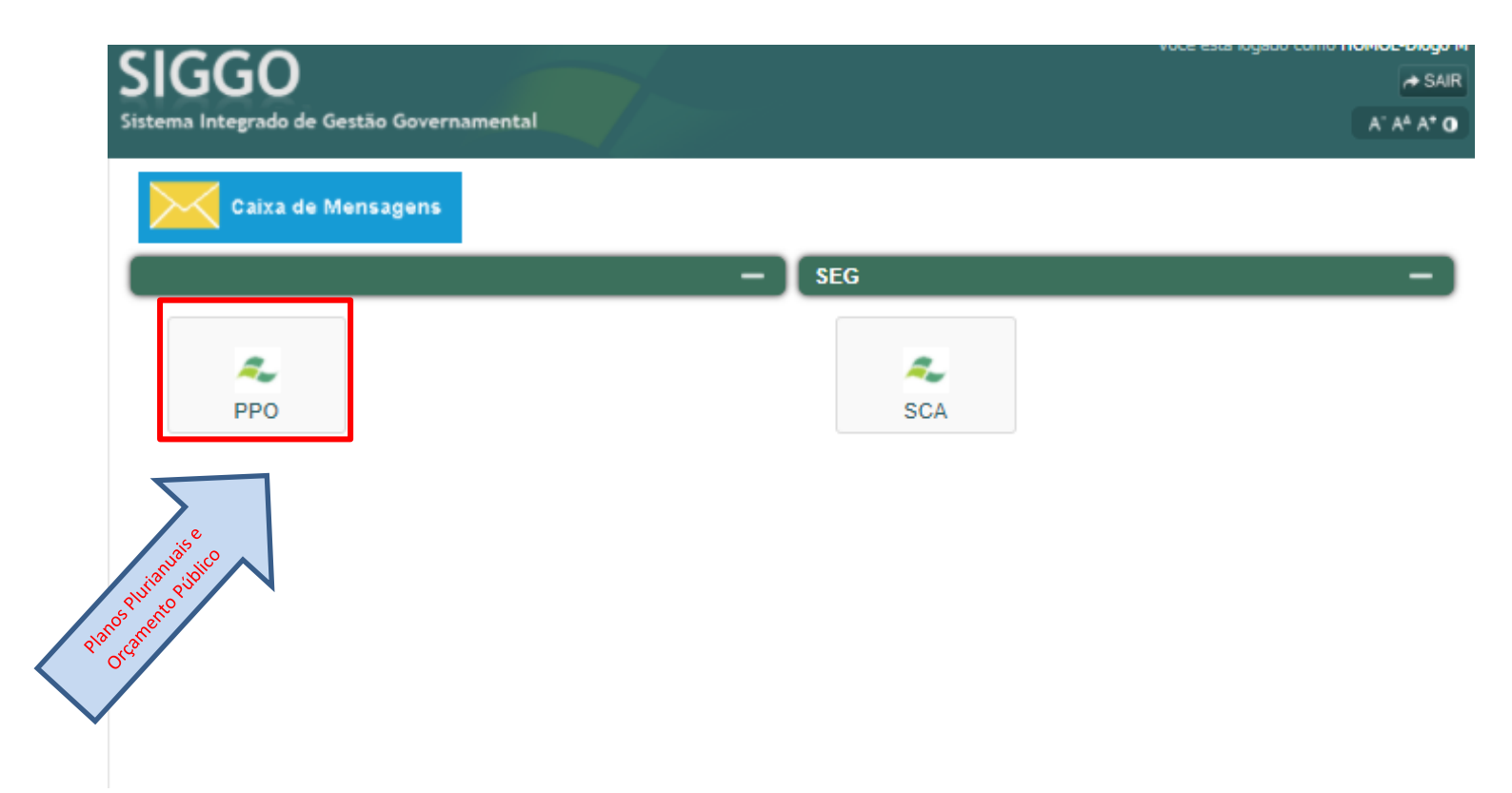

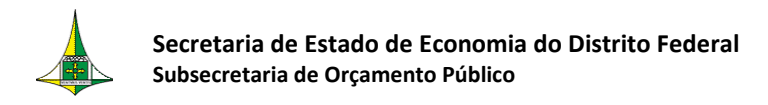

Após isso, o sistema abrirá o ambiente SIOP-Web (tela branca e azul), onde o usuário deve acessar novamente o Módulo "<u>Planos Plurianuais e Orçamento Público - PPO</u>" (

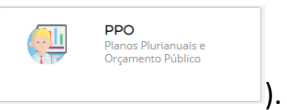

| SIGGO 2022                                                |                                                  | 다 ピ 📍 |
|-----------------------------------------------------------|--------------------------------------------------|-------|
| Meus Sistemas     Caixa de Mensagens     PPO     Proposta | PPO<br>Parlos Plurianuais e Orgamento<br>Público |       |
|                                                           |                                                  |       |
|                                                           |                                                  |       |
|                                                           |                                                  |       |

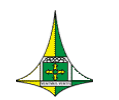

Ao clicar no Módulo "Planos Plurianuais e Orçamento Público - PPO", será apresentado o menu "Proposta".

| SIGGO 2022       | ≡                                                | 🖵 🔂 🧍 HOMOL-Diogo M 🔨 |
|------------------|--------------------------------------------------|-----------------------|
| 🖵 Meus Sistemas  |                                                  |                       |
| Caixa de Mensage | ens                                              |                       |
| в рро            | PPO<br>Planos Plurianuais e Orçamento<br>Público |                       |
| O Proposta       |                                                  |                       |
|                  |                                                  |                       |
|                  | > Proposta                                       |                       |
|                  |                                                  |                       |
|                  |                                                  |                       |
|                  |                                                  |                       |
|                  |                                                  |                       |
|                  |                                                  |                       |

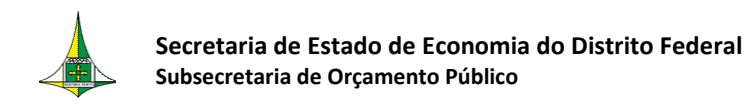

Esse acesso também pode ser realizado por meio do menu lateral esquerdo.

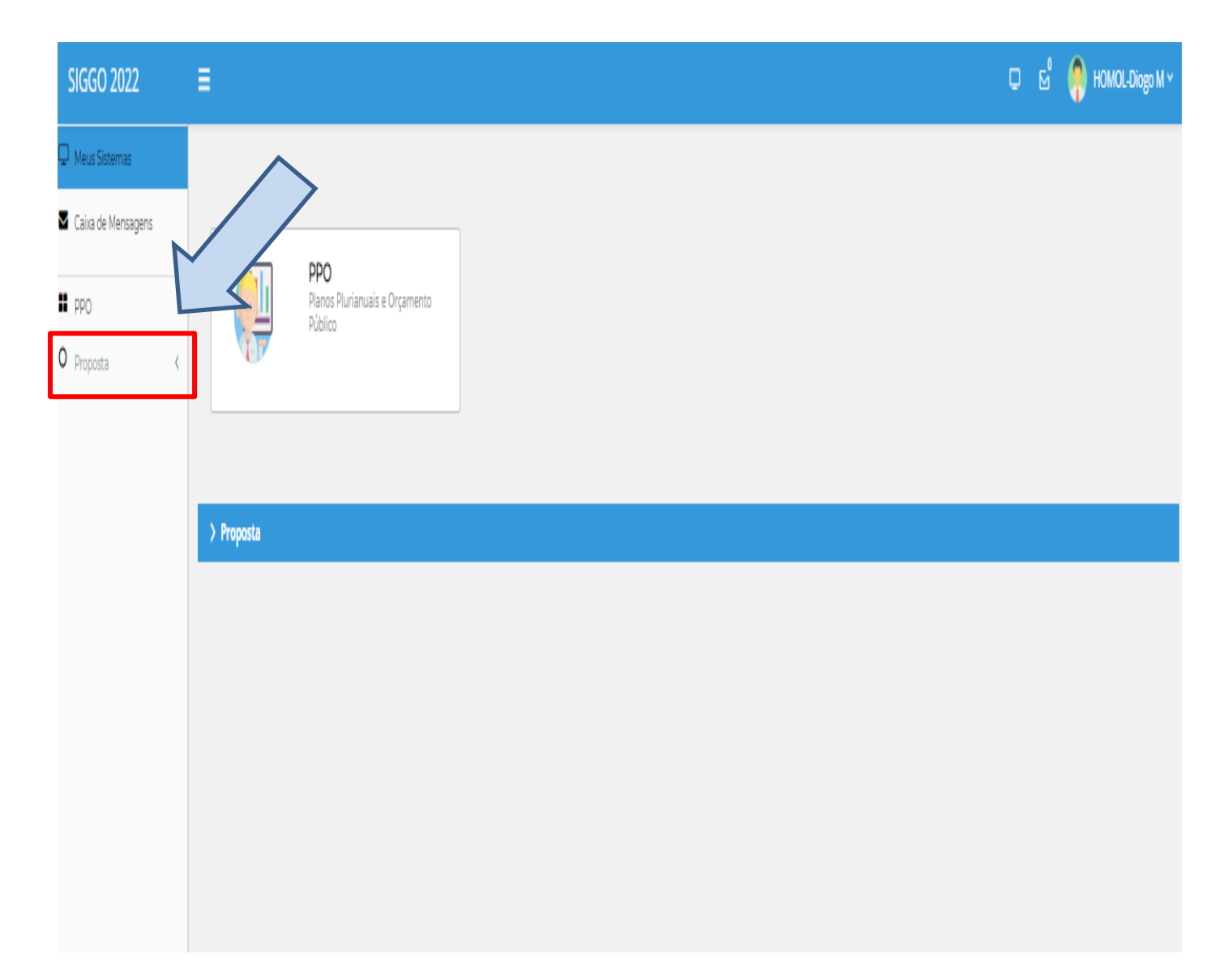

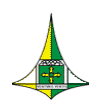

Secretaria de Estado de Economia do Distrito Federal Subsecretaria de Orçamento Público

Para acessar as telas de cada menu específico, basta clicar nas "setas laterais" para expandir e/ou minimizar, conforme destacado abaixo:

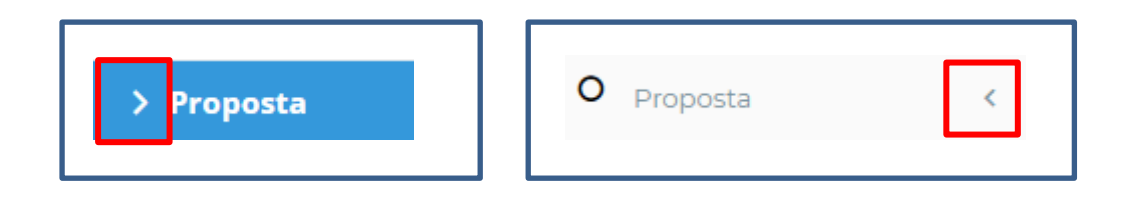

|   | SIGGO 2022                             | E                                                | Ç ₪ | HOMOL-Diogo M Y |
|---|----------------------------------------|--------------------------------------------------|-----|-----------------|
| 5 | Meus Sistemas Caixa de Mensagens PPO   | PPO<br>Planos Plurianuais e Orçamento<br>Público |     |                 |
|   | ♥ Proposta ♥<br>Receitas Orçamentárias |                                                  |     |                 |
|   |                                        | ✓ Proposta                                       |     |                 |
|   |                                        | Receitas Orçamentárias                           |     |                 |
|   |                                        |                                                  |     |                 |

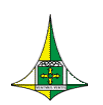

### **ANÁLISE DAS RECEITAS PRÓPRIAS**

Na elaboração do PLOA/2022, as receitas próprias das Unidades Orçamentárias integrantes dos orçamentos Fiscal e da Seguridade Social foram cadastradas pelo Órgão Central de Planejamento e Orçamento no intuito de diminuir os erros que ocorrem com bastante frequência nesta etapa de elaboração da Proposta Orçamentária e, também, de seguir metodologia adotada pela União Federal.

Entretanto, o valor cadastrado não é definitivo, e a Unidade tem a responsabilidade de avaliar e contestar os valores informados caso esses não sejam adequados, uma vez que é a Unidade que detém maior capacidade de avaliar as projeções.

A metodologia de projeção de receitas orçamentárias adotada está baseada na série histórica de arrecadação das receitas ao longo dos anos ou meses anteriores (base de cálculo), corrigida por parâmetros de preço (efeito preço), de quantidade (efeito quantidade) e de alguma mudança de aplicação de alíquota em sua base de cálculo (efeito legislação). Esta metodologia busca traduzir matematicamente o comportamento da arrecadação de uma determinada receita ao longo dos meses e anos anteriores e refleti-la para os meses ou anos seguintes, utilizando-se de modelos matemáticos.

Caso haja contestação do valor da receita própria ou pedido de inclusão de Natureza de Receita, deve ser enviado um ofício, através do Sistema Eletrônico de Informações – SEI/GDF, à Coordenação Geral do Processo Orçamentário (SEEC/SEORC/SUOP/UPROMO/COGER) com solicitação instruída com memória e metodologia de cálculo.

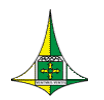

10 de 20

Para analisar as receitas cadastradas, realize o seguinte procedimento:

- Acesse o módulo "<u>Planos Plurianuais e Orçamento Público PPO"</u> no ambiente SIGGO-Web
- Acesse o menu "Proposta"

| SIGGO 2022             | E                                                                                                    | Q | ß | 🕴 HOMOL-Diogo M Y |
|------------------------|----------------------------------------------------------------------------------------------------|---|---|-------------------|
| D Meus Sistemas        |                                                                                                    |   |   |                   |
| Caixa de Mensagens     |                                                                                                    |   |   |                   |
| # PPO                  | PPO<br>Planos Plurianuais e Orçamento<br>Público                                                                                                    |   |   |                   |
| O Proposta 🗸 🗸         |                                                                                                    |   |   |                   |
| Receitas Orçamentárias |                                                                                                    |   |   |                   |
|                        | ✓ Proposta          Image: Comparison of the second second seco |   |   |                   |

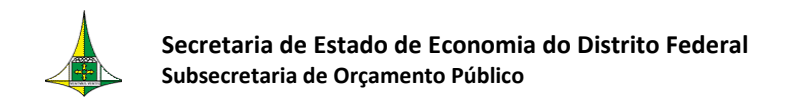

11 de 20

#### > Acesse a tela "Receitas Orçamentárias"

| SIGGO 2022             | E                                                | Q | Ø | 🕴 HOMOL-Diogo M Y |
|------------------------|--------------------------------------------------|---|---|-------------------|
| 🖵 Meus Sistemas        |                                                  |   |   |                   |
| Caixa de Mensagens     |                                                  |   |   |                   |
| ■ PPO<br>O Proposta v  | PPO<br>Planos Plurianuais e Orçamento<br>Público |   |   |                   |
| Receitas Orçamentárias |                                                  |   |   |                   |
|                        | ✓ Proposta                                       |   |   |                   |
|                        | Receitas Orçamentárias                           |   |   |                   |
|                        |                                                  |   |   |                   |

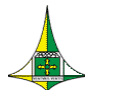

- > Na tela "Receitas Orçamentárias", preencha os campos:
- 1 > "Fase da Proposta" (1 Proposta),
- 2 > "Status" (Ativo),
- 3 > "Esfera" (1 Fiscal, 2 Seguridade Social ou 5 Fiscal e Seguridade Social)

O campo 4 ("Unidade Orçamentária") já estará preenchido com a UO do usuário.

| SIGGO 2022             | ≡               |                |                    |                        |                                   |                           | Ç                  | . ₽    | 🧌 HOMOL-Diogo M 🗸  |
|------------------------|-----------------|----------------|--------------------|------------------------|-----------------------------------|---------------------------|--------------------|--------|--------------------|
| 🖵 Meus Sistemas        |                 | lacaitas Orcam | iantáriac          |                        |                                   |                           |                    |        |                    |
| Caixa de Mensagens     | 31000 / 110 / 1 | ecenas orçanı  | (c) (d) (d)        |                        |                                   |                           |                    |        |                    |
|                        | Listar Receitas | Orçamer        | ntárias            |                        |                                   |                           |                    |        |                    |
| II PPO                 | 6               |                |                    |                        |                                   |                           |                    |        |                    |
| O Proposta v           | Esfera 3        | ノ              |                    |                        | Unidade Orçamer                   | ntária                    |                    |        |                    |
| Receitas Orçamentárias |                 |                |                    |                        | T9101 - SECRETAI                  | RIA DE ESTADO DE ECONOMI. | A DO DISTRITO FEDE |        |                    |
|                        | Natureza da Reo | eita           |                    |                        | Fonte do Recurso                  |                           |                    |        |                    |
|                        |                 |                |                    |                        | •                                 |                           |                    |        | •                  |
|                        | Eaco da propost | . (            |                    | Status                 | $\frown$                          | Dedutór                   |                    |        |                    |
|                        | rase da proposi | •              | 1)                 | Status                 | (2)                               | Dedutor                   | a                  |        |                    |
|                        | 1 - Proposta    |                |                    | ✓ Ativo                | $\mathbf{\vee}$                   | ▼ Todos                   |                    |        | *                  |
|                        |                 |                |                    |                        |                                   | ۵                         | *Filtro Avançado   | Limpar | Pesquisar Exportar |
|                        | Esfera 🗘        | UO \$          | Fase da Proposta 🗘 | Natureza da Receita  🌻 | Fonte do Recurso/ Financiamento 🗘 | Dedutória 🗘               | Valor Estimado 🗘   | Status | Ações              |
|                        | 1               | 19101          | 1 - Proposta       | 11220111               | 111000000                         | Não                       | R\$ 15.759,00      | Ativo  | •                  |
|                        | 1               | 19101          | 1 - Proposta       | 22130011               | 117000000                         | Não                       | R\$ 546.980,00     | Ativo  | •                  |
|                        | 1               | 19101          | 1 - Proposta       | 13100121               | 12000000                          | Não                       | R\$ 32.551,00      | Ativo  | •                  |
|                        | 1               | 19101          | 1 - Proposta       | 19100111               | 12000000                          | Não                       | R\$ 5.914,00       | Ativo  | •                  |
|                        | 1               | 19101          | 1 - Proposta       | 19219911               | 12000000                          | Não                       | R\$ 30.222,00      | Ativo  | •                  |
|                        | 1               | 19101          | 1 - Proposta       | 21180131               | 135000000                         | Não                       | R\$ 4.583.000,00   | Ativo  | •                  |
|                        | 1               | 19101          | 1 - Proposta       | 21180151               | 13500000                          | Não                       | R\$ 34.300.000,00  | Ativo  | •                  |
|                        | 1               | 19101          | 1 - Proposta       | 21280151               | 13600000                          | Não                       | R\$ 90.932.000,00  | Ativo  | •                  |
|                        | 1               | 19101          | 1 - Proposta       | 11220111               | 18300000                          | Não                       | R\$ 6.754,00       | Ativo  | •                  |
|                        | 1               | 19101          | 1 - Proposta       | 13100121               | 18300000                          | Não                       | R\$ 13.950,00      | Ativo  | 0                  |

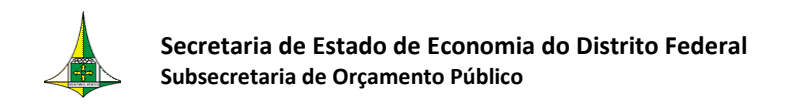

#### Clique em "Pesquisar"

| SIGGO 2022                                                    | ≡              |                |                    |                |         |                       |                  |                  |           |                   | ⊂ ⊵ੰ   | •      | HOMOL-Diogo M Y |
|---------------------------------------------------------------|----------------|----------------|--------------------|----------------|---------|-----------------------|------------------|------------------|-----------|-------------------|--------|--------|-----------------|
| <ul> <li>Meus Sistemas</li> <li>Caixa de Mensagens</li> </ul> | siggo / ppo /  | Receitas Orçam | nentárias          |                |         |                       |                  |                  |           |                   |        |        |                 |
| # PPO                                                         | Listar Receita | as Orçamer     | ntárias            |                |         |                       |                  |                  |           |                   |        |        |                 |
| O Proposta v                                                  | Esfera         |                |                    |                |         |                       | Unidade Orçamer  | ntária           |           |                   |        |        |                 |
| Receitas Orçamentárias                                        |                |                |                    |                |         |                       | 19101 - SECRETA  | RIA DE ESTADO DE | ECONOMIA  | DO DISTRITO FEDE  |        |        |                 |
|                                                               | Natureza da Re | reita          |                    |                |         |                       | Fonte do Recurso |                  |           |                   |        |        |                 |
|                                                               |                |                |                    |                |         |                       | Tonte do needioo |                  |           |                   |        |        | •               |
|                                                               |                |                |                    |                | _       |                       |                  |                  |           |                   |        |        |                 |
|                                                               | Fase da propos | ta             |                    |                | Status  |                       |                  |                  | Dedutória | 3                 |        |        |                 |
|                                                               | 1 - Proposta   |                |                    | *              | Ativo   |                       |                  | *                | Todos     |                   |        |        | *               |
|                                                               |                |                |                    |                |         |                       |                  |                  | ٩         | *Filtro Avançado  | Limp   | ar Pes | quisar Exportar |
|                                                               | Esfera 🗘       | uo 🗘           | Fase da Proposta 🗘 | Natureza da Re | ceita 🗘 | Fonte do Recurso/ Fin | anciamento 🌻     | Dedutória        | ¢         | Valor Estimado    | Status | ¢      | Acões           |
|                                                               | 1              | 19101          | 1 - Proposta       | 11220111       |         | 11100000              | 0                | Não              |           | R\$ 15.759.00     | Ativo  |        | •               |
|                                                               | 1              | 19101          | 1 - Proposta       | 22130011       |         | 11700000              | 0                | Não              |           | R\$ 546.980,00    | Ativo  |        | •               |
|                                                               | 1              | 19101          | 1 - Proposta       | 13100121       |         | 12000000              | 0                | Não              |           | R\$ 32.551,00     | Ativo  |        | •               |
|                                                               | 1              | 19101          | 1 - Proposta       | 19100111       |         | 12000000              | 0                | Não              |           | R\$ 5.914,00      | Ativo  |        | •               |
|                                                               | 1              | 19101          | 1 - Proposta       | 19219911       |         | 12000000              | 0                | Não              |           | R\$ 30.222,00     | Ativo  |        | •               |
|                                                               | 1              | 19101          | 1 - Proposta       | 21180131       |         | 13500000              | 0                | Não              |           | R\$ 4.583.000,00  | Ativo  |        | •               |
|                                                               | 1              | 19101          | 1 - Proposta       | 21180151       |         | 13500000              | 0                | Não              |           | R\$ 34.300.000,00 | Ativo  |        | •               |
|                                                               | 1              | 19101          | 1 - Proposta       | 21280151       |         | 13600000              | 0                | Não              |           | R\$ 90.932.000,00 | Ativo  |        | •               |
|                                                               | 1              | 19101          | 1 - Proposta       | 11220111       |         | 18300000              | 0                | Não              |           | R\$ 6.754,00      | Ativo  |        | •               |
|                                                               | 1              | 19101          | 1 - Proposta       | 13100121       |         | 18300000              | 0                | Não              |           | R\$ 13.950,00     | Ativo  |        | •               |

- Aparecerá, na mesma tela, a lista das receitas próprias da unidade, com as informações referentes a: "Esfera", "UO", "Fase da Proposta", "Natureza da Receita", "Fonte do Recurso/Financiamento", "Dedutória", "Valor Estimado", "Status" e "Ações".
- O agente de orçamento poderá detalhar as receitas resultantes da pesquisa realizada por meio do botão "Detalhar" -

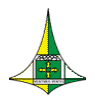

Caso o agente de orçamento queira saber a **descrição da Natureza da Receita**, basta clicar em "Exportar" para que a lista das receitas próprias da unidade seja disponibilizada em formato "PDF, Excel ou Word".

|   |                                                                                |                                                                                                    |                                                                                                    |                                                                                                    |        |                                                                                                    |                      |                                                                                                    |            |                                                                                                    | Ģ                                                                                                    | - ⊵°                    | - |
|---|--------------------------------------------------------------------------------|----------------------------------------------------------------------------------------------------|----------------------------------------------------------------------------------------------------|----------------------------------------------------------------------------------------------------|--------|----------------------------------------------------------------------------------------------------|----------------------|----------------------------------------------------------------------------------------------------|------------|----------------------------------------------------------------------------------------------------|----------------------------------------------------------------------------------------------------|-------------------------|---|
| s | SIGGO / PPO / R                                                                | leceitas Orçamen                                                                                                    | tárias                                                                                                    |                                                                                                    |        |                                                                                                    |                      |                                                                                                    |            |                                                                                                    |                                                                                                    |                         |   |
|   | Listar Receitas                                                                | Orçamenta                                                                                                    | árias                                                                                                    |                                                                                                    |        |                                                                                                    |                      |                                                                                                    |            |                                                                                                    |                                                                                                    |                         |   |
| ~ | Esfera                                                                         |                                                                                                    |                                                                                                    |                                                                                                    |        |                                                                                                    | nidade Orcame        | ntária                                                                                                    |            |                                                                                                    |                                                                                                    |                         |   |
| - | 1 - FISCAL                                                                     |                                                                                                    |                                                                                                    |                                                                                                    |        |                                                                                                    | 19101 - SECRETA      | RIA DE ESTADO DE E                                                                                                    | CONOMIA DO | DISTRITO FEDE                                                                                                    |                                                                                                    |                         |   |
|   | Note and the Date                                                              | -14-                                                                                                    |                                                                                                    |                                                                                                    |        | _                                                                                                    |                      |                                                                                                    |            |                                                                                                    |                                                                                                    |                         |   |
|   | Natureza da Rec                                                                | elta                                                                                                    |                                                                                                    |                                                                                                    |        |                                                                                                    | onte do Recurso      |                                                                                                    |            |                                                                                                    |                                                                                                    |                         |   |
|   |                                                                                |                                                                                                    |                                                                                                    |                                                                                                    |        |                                                                                                    |                      |                                                                                                    |            |                                                                                                    |                                                                                                    |                         |   |
|   | Fase da proposta                                                               | a                                                                                                    |                                                                                                    |                                                                                                    | Status |                                                                                                    |                      |                                                                                                    | Dedutória  |                                                                                                    |                                                                                                    |                         |   |
|   | 1 - Proposta                                                                   |                                                                                                    |                                                                                                    | ~                                                                                                    | Ativo  |                                                                                                    |                      |                                                                                                    | lodos      |                                                                                                    |                                                                                                    | 0.005                   |   |
|   |                                                                                |                                                                                                    |                                                                                                    |                                                                                                    |        |                                                                                                    |                      |                                                                                                    |            |                                                                                                    | 2                                                                                                    | PDF                     |   |
|   |                                                                                |                                                                                                    |                                                                                                    |                                                                                                    |        |                                                                                                    |                      |                                                                                                    |            |                                                                                                    |                                                                                                    |                         |   |
|   |                                                                                |                                                                                                    |                                                                                                    |                                                                                                    |        |                                                                                                    |                      |                                                                                                    |            |                                                                                                    |                                                                                                    | Excel                   |   |
|   |                                                                                |                                                                                                    |                                                                                                    |                                                                                                    |        |                                                                                                    |                      |                                                                                                    |            |                                                                                                    | 2<br>Z                                                                                                    | ) Excel<br>) Word       |   |
|   |                                                                                |                                                                                                    |                                                                                                    |                                                                                                    |        |                                                                                                    |                      |                                                                                                    |            | <b>Q</b> *Filtro Avança                                                                                                    | do                                                                                                    | ) Excel<br>) Word       |   |
|   | Esfera 🗘                                                                       | UO ≑                                                                                                    | Fase da Proposta 🔶                                                                                                    | Natureza da Rec                                                                                                    | eita 🗢 | Fonte do Recurso/ Financ                                                                                                    | iamento 🗧            | Dedutória                                                                                                    | a ◆        | Q *Filtro Avança<br>Valor Estimado                                                                                                    | do<br>\$ Status                                                                                                    | ) Excel<br>) Word<br>\$ |   |
|   | Esfera 🗢<br>1                                                                  | <b>UO \$</b><br>19101                                                                                                    | Fase da Proposta 🔶<br>1 - Proposta                                                                                                    | Natureza da Rec<br>11220111                                                                                                    | eita 🗘 | Fonte do Recurso/ Financ<br>111000000                                                                                                    | iamento 4            | Dedutória<br>Não                                                                                                    | a ◆        | Q *Filtro Avança<br>Valor Estimado<br>R\$ 15.759                                                                                                    | do<br><b>Status</b><br>,00 Ativo                                                                                                    | ) Excel<br>) Word<br>\$ |   |
|   | Esfera 🗘                                                                       | UO +<br>19101<br>19101                                                                                                    | Fase da Proposta<br>↑ - Proposta<br>1 - Proposta                                                                                                    | Natureza da Rec<br>11220111<br>22130011                                                                                                 | eita 🗘 | Fonte do Recurso/Financ<br>111000000<br>117000000                                                                                           | iamento 4            | Dedutória     Não     Não                                                                                                    | a) \$      | Q *Filtro Avança<br>Valor Estimado<br>R\$ 15.759<br>R\$ 546.980                                                                                                    | do<br>Contraction of the second second | ) Excel<br>) Word       |   |
|   | Esfera ◆<br>1<br>1<br>1                                                        | UO \$<br>19101<br>19101<br>19101                                                                                                    | Fase da Proposta     \$       1 - Proposta     1       1 - Proposta     1                                                                                                    | Natureza da Rec<br>11220111<br>22130011<br>13100121                                                                                     | eita 🗢 | Fonte do Recurso/Financ<br>11100000<br>11700000<br>12000000                                                                                 | iamento 4            | <ul> <li>Dedutória</li> <li>Não</li> <li>Não</li> <li>Não</li> </ul>                                                                                                    | a ¢        | Q *Filtro Avança<br>Valor Estimado<br>R\$ 15.759<br>R\$ 546.980<br>R\$ 32.551                                                                                                    | do           \$ Status           ,00         Ativo           ,00         Ativo           ,00         Ativo                                                                                                    | ) Excel<br>) Word       |   |
|   | Esfera 🗢<br>1<br>1<br>1<br>1                                                   | UO \$<br>19101<br>19101<br>19101<br>19101                                                                                                    | Fase da Proposta<br>↑ - Proposta<br>1 - Proposta<br>1 - Proposta<br>1 - Proposta                                                                                                    | Natureza da Rec<br>11220111<br>22130011<br>13100121<br>19100111                                                                         | eita 🗘 | Fonte do Recurso/Financ<br>111000000<br>117000000<br>12000000<br>12000000                                                                   | iamento <sup>4</sup> | <ul> <li>Dedutória</li> <li>Não</li> <li>Não</li> <li>Não</li> </ul>                                                                                                    | a ¢<br>    | Q *Filtro Avança<br>Valor Estimado<br>R\$ 15.759<br>R\$ 546.980<br>R\$ 32.551<br>R\$ 5.914                                                                                                   | do           Contraction           Contraction           Contreaction <td>) Excel<br/>) Word</td> <td></td>                                                                                                    | ) Excel<br>) Word       |   |
|   | Estera 🗘                                                                       | UO \$<br>19101<br>19101<br>19101<br>19101<br>19101                                                                                                    | Fase da Proposta<br>↑ - Proposta<br>1 - Proposta<br>1 - Proposta<br>1 - Proposta<br>1 - Proposta<br>1 - Proposta                                                                                                    | Natureza da Rec<br>11220111<br>22130011<br>13100121<br>19100111<br>19219911                                                             | eita 🗘 | Fonte do Recurso/ Financ<br>111000000<br>117000000<br>120000000<br>120000000<br>120000000                                                   | iamento <sup>4</sup> | <ul> <li>Dedutória</li> <li>Não</li> <li>Não</li> <li>Não</li> <li>Não</li> </ul>                                                                                                    | a ¢        | Q *Filtro Avança<br>Valor Estimado<br>R\$ 15.759<br>R\$ 546.880<br>R\$ 32.551<br>R\$ 5.914<br>R\$ 30.222                                                                                     | do           Control           Control          Control           Contretintered           Control                                                                                                    | ) Excel                 |   |
|   | Esfera ¢<br>1<br>1<br>1<br>1<br>1<br>1<br>1                                    | UO \$<br>19101<br>19101<br>19101<br>19101<br>19101<br>19101<br>19101                                                                                                    | Fase da Proposta ♥<br>1 - Proposta<br>1 - Proposta<br>1 - Proposta<br>1 - Proposta<br>1 - Proposta<br>1 - Proposta                                                                                                    | Natureza da Rec<br>11220111<br>22130011<br>131300121<br>19100111<br>19219911<br>21180131                                                | eita 🗘 | Fonte do Recurso/ Financ<br>11100000<br>112000000<br>12000000<br>12000000<br>12000000<br>13500000                                           | iamento 4            | <ul> <li>Dedutória</li> <li>Não</li> <li>Não</li> <li>Não</li> <li>Não</li> <li>Não</li> <li>Não</li> <li>Não</li> </ul>                                                                                                    | a ◆<br>    | Q Filtro Avança<br>Valor Estimado<br>R\$ 15.759<br>R\$ 546.880<br>R\$ 32.51<br>R\$ 5.914<br>R\$ 30.222<br>R\$ 4.583.000                                                                      | do           Contraction           Status           00           Ativo           00           Ativo           00           Ativo           00           Ativo           00           Ativo           00           Ativo           00           Ativo                                                                                                    | ) Excel                 |   |
|   | Esfera ¢<br>1<br>1<br>1<br>1<br>1<br>1<br>1<br>1<br>1<br>1                     | UO<br>19101<br>19101<br>19101<br>19101<br>19101<br>19101<br>19101<br>19101                                                                                                    | Fase da Proposta       ●         1 - Proposta       1         1 - Proposta       1         1 - Proposta       1         1 - Proposta       1         1 - Proposta       1         1 - Proposta       1                                                                                                    | Natureza da Rec<br>11220111<br>22130011<br>13100121<br>19100111<br>19219911<br>21180131<br>21180131                                     | eita 🗘 | Fonte do Recurso/ Financ<br>11100000<br>117000000<br>120000000<br>120000000<br>135000000<br>135000000                                       | iamento 4            | <ul> <li>Dedutória</li> <li>Não</li> <li>Não</li> <li>Não</li> <li>Não</li> <li>Não</li> <li>Não</li> <li>Não</li> <li>Não</li> </ul>                                                                                                    | )          | Q *Filtro Avança<br>Valor Estimado<br>R\$ 15.759<br>R\$ 54.6980<br>R\$ 32.251<br>R\$ 5.914<br>R\$ 5.914<br>R\$ 5.922<br>R\$ 4.583.000<br>R\$ 34.300.000                                      | do         E           \$ Status                                                                                                    | ) Excel<br>) Word       |   |
|   | Estera \$ 1 1 1 1 1 1 1 1 1 1 1 1 1 1 1 1 1 1 1                                | UO \$<br>19101<br>19101<br>19101<br>19101<br>19101<br>19101<br>19101<br>19101                                                                                                    | Fase da Proposta            1 - Proposta            1 - Proposta            1 - Proposta            1 - Proposta            1 - Proposta            1 - Proposta            1 - Proposta            1 - Proposta            1 - Proposta            1 - Proposta            1 - Proposta                                                 | Natureza da Reco<br>11220111<br>22130011<br>13100121<br>19100111<br>19219911<br>21180131<br>21180131<br>21280151                        | eita 🗘 | Fonte do Recurso/ Financ<br>11100000<br>12000000<br>12000000<br>12000000<br>135000000<br>135000000<br>13600000                              | iamento 4            | <ul> <li>Dedutória</li> <li>Não</li> <li>Não</li> <li>Não</li> <li>Não</li> <li>Não</li> <li>Não</li> <li>Não</li> <li>Não</li> <li>Não</li> <li>Não</li> </ul>                                                                                            | 1 ÷        | Q *Filtro Avanças<br>Valor Estimado<br>R\$ 15.759<br>R\$ 546.980<br>R\$ 32.551<br>R\$ 5.914<br>R\$ 30.22<br>R\$ 4.583.000<br>R\$ 34.300.000<br>R\$ 90.932.000                                | Control         Control         Control <t< td=""><td>) Excel<br/>کا Word<br/>ک</td><td></td></t<>                                                                                                    | ) Excel<br>کا Word<br>ک |   |
|   | Estera                                                                         | UO \$<br>19101<br>19101<br>19101<br>19101<br>19101<br>19101<br>19101<br>19101                                                                                                    | Fase da Proposta            1 - Proposta            1 - Proposta            1 - Proposta            1 - Proposta            1 - Proposta            1 - Proposta            1 - Proposta            1 - Proposta            1 - Proposta            1 - Proposta            1 - Proposta                                                 | Natureza da Rec<br>11220111<br>22130011<br>13100121<br>19100111<br>19219911<br>21180151<br>21280151<br>122280151                        | eita 🗘 | Fonte do Recurso/Financ<br>111000000<br>117000000<br>120000000<br>120000000<br>135000000<br>135000000<br>136000000<br>183000000             | iamento 4            | <ul> <li>Dedutória</li> <li>Não</li> <li>Não</li> <li>Não</li> <li>Não</li> <li>Não</li> <li>Não</li> <li>Não</li> <li>Não</li> <li>Não</li> <li>Não</li> <li>Não</li> <li>Não</li> <li>Não</li> <li>Não</li> <li>Não</li> <li>Não</li> <li>Não</li> </ul> | ) ¢        | Q Filtro Avanças<br>Valor Estimado<br>R\$ 15.759<br>R\$ 546.980<br>R\$ 32.551<br>R\$ 5.914<br>R\$ 30.222<br>R\$ 4.583.000<br>R\$ 34.300.000<br>R\$ 34.300.000<br>R\$ 54.354.000<br>R\$ 6.754 | Control         Control         Control <t< td=""><td>) Excel<br/>کا Word</td><td></td></t<>                                                                                                    | ) Excel<br>کا Word      |   |
|   | Esfera •<br>1<br>1<br>1<br>1<br>1<br>1<br>1<br>1<br>1<br>1<br>1<br>1<br>1<br>1 | UO         Image: Constraint of the sector of the sector of the sect | Fase da Proposta            1 - Proposta            1 - Proposta            1 - Proposta            1 - Proposta            1 - Proposta            1 - Proposta            1 - Proposta            1 - Proposta            1 - Proposta            1 - Proposta            1 - Proposta            1 - Proposta            1 - Proposta | Natureza da Rec<br>11220111<br>22130011<br>13100121<br>19100111<br>19129911<br>21180131<br>21180131<br>21280151<br>11220111<br>13100121 | eita 🗘 | Fonte do Recurso/ Financ<br>11100000<br>117000000<br>120000000<br>12000000<br>135000000<br>135000000<br>135000000<br>183000000<br>183000000 | iamento 4            | <ul> <li>Dedutória</li> <li>Não</li> <li>Não</li> <li>Não</li> <li>Não</li> <li>Não</li> <li>Não</li> <li>Não</li> <li>Não</li> <li>Não</li> <li>Não</li> <li>Não</li> <li>Não</li> <li>Não</li> <li>Não</li> <li>Não</li> </ul>                           | )          | Q Filtro Avança<br>Valor Estimado<br>R\$ 15.759<br>R\$ 546.880<br>R\$ 32.22<br>R\$ 4.583.000<br>R\$ 4.583.000<br>R\$ 4.583.000<br>R\$ 5.914<br>R\$ 34.300.00<br>R\$ 5.924<br>R\$ 13.950      | Image: Constraint of the second second sec                         | €xcel                   |   |

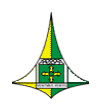

A imagem abaixo mostra um relatório gerado em PDF, com as informações mostradas na tela do sistema, além da descrição de cada Natureza da Receita.

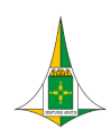

#### GOVERNO DO DISTRITO FEDERAL Listar Consolidação da Receita

| Fase da Proposta:     | 1 - Proposta               | Esfera: 1 - FISCAL              | Status: Ativo    |
|-----------------------|----------------------------|---------------------------------|------------------|
| Natureza da Receita:  | Todos                      |                                 | Dedutória: Todos |
| Fonte do Recurso:     | Todos                      |                                 |                  |
| Unidade Orcamentária: | 19101 - SECRETARIA DE ESTA | DO DE ECONOMIA DO DISTRITO FEDE |                  |

| Esfera   | UO    | Fase da Proposta | Natureza da Receita                                                                  | Fonte de Recurso/Financiamento | Dedutória      | Valor Estimado    | Status |
|----------|-------|------------------|--------------------------------------------------------------------------------------|--------------------------------|----------------|-------------------|--------|
| 1        | 19101 | 1 - Proposta     | 11220111 - Taxas pela Prestação de Serviços - Principal                              | 111000000                      | Não            | R\$ 15.759,00     | Ativo  |
| 1        | 19101 | 1 - Proposta     | 22130011 - Alienação de Bens Móveis e Semoventes -<br>Principal                      | 117000000                      | Não            | R\$ 546.980,00    | Ativo  |
| 1        | 19101 | 1 - Proposta     | 13100121 - Foros, Laudêmios e Tarifas de Ocupação -<br>Principal                     | 12000000                       | Não            | R\$ 32.551,00     | Ativo  |
| 1        | 19101 | 1 - Proposta     | 19100111 - Multas Previstas em Legislação Específica -<br>Principal                  | 12000000                       | Não            | R\$ 5.914,00      | Ativo  |
| 1        | 19101 | 1 - Proposta     | 19219911 - Outras Indenizações - Principal                                           | 12000000                       | Não            | R\$ 30.222,00     | Ativo  |
| 1        | 19101 | 1 - Proposta     | 21180131 - Operações de Crédito Internas para Programas<br>de Saneamento - Principal | 135000000                      | Não            | R\$ 4.583.000,00  | Ativo  |
| 1        | 19101 | 1 - Proposta     | 21180151 - Operações de Crédito Internas para Programas<br>de Modernização da Admini | 135000000                      | Não            | R\$ 34.300.000,00 | Ativo  |
| 1        | 19101 | 1 - Proposta     | 21280151 - Operações de Crédito Externas para Programas<br>de Modernização da Admini | 136000000                      | Não            | R\$ 90.932.000,00 | Ativo  |
| 1        | 19101 | 1 - Proposta     | 11220111 - Taxas pela Prestação de Serviços - Principal                              | 183000000                      | Não            | R\$ 6.754,00      | Ativo  |
| 1        | 19101 | 1 - Proposta     | 13100121 - Foros, Laudêmios e Tarifas de Ocupação -<br>Principal                     | 183000000                      | Não            | R\$ 13.950,00     | Ativo  |
| 1        | 19101 | 1 - Proposta     | 19100111 - Multas Previstas em Legislação Específica -<br>Principal                  | 183000000                      | Não            | R\$ 2.535,00      | Ativo  |
| 1        | 19101 | 1 - Proposta     | 19219911 - Outras Indenizações - Principal                                           | 18300000                       | Năo            | R\$ 12.952,00     | Ativo  |
| Página 1 | de 1  |                  |                                                                                      |                                | Total: R\$ 130 | .482.617,00       |        |

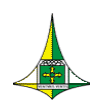

- O agente de orçamento poderá realizar as consultas filtrando não só por Esfera, mas também por Natureza da Receita e Fonte de Recurso, de modo a facilitar a visualização das receitas próprias da UO para fins de exportação de dados no momento da contestação das receitas.
- Para saber a projeção de uma Natureza da Receita específica, por exemplo, basta realizar o filtro no campo "Natureza da Receita".

| alGGO 2022                          |                                                          |                                                                                   |                                             |                                                           |                                |                                                                | ຸ ⊳ ⊵'                     |            |  |
|-------------------------------------|----------------------------------------------------------|-----------------------------------------------------------------------------------|---------------------------------------------|-----------------------------------------------------------|--------------------------------|----------------------------------------------------------------|----------------------------|------------|--|
| Meus Sistemas<br>Caixa de Mensagens | SIGGO / PPO / Recei                                      | tas Orçamentárias                                                                 |                                             |                                                           |                                |                                                                |                            |            |  |
| PPO                                 | Listar Receitas O                                        |                                                                                   |                                             |                                                           |                                |                                                                |                            |            |  |
| roposta                             | <ul> <li>Esfera</li> <li>Unidade Orçamentária</li> </ul> |                                                                                   |                                             |                                                           |                                |                                                                |                            |            |  |
| Receitas Orçamentánas               | 5 - FISCAL E SEGURIE                                     | 5 - FISCAL E SEGURIDADE SOCIAL 19101 - SECR                                       |                                             |                                                           |                                | IARIA DE ESTADO DE ECONOMIA DO DISTRITO FEDE                   |                            |            |  |
|                                     | Natureza da Receita                                      | Natureza da Receita                                                               |                                             |                                                           |                                | Fonte do Recurso                                               |                            |            |  |
|                                     | 13100121 - Foros, I                                      | 13100121 - Foros, Laudêmios e Tarifas de Ocupação - Principal                     |                                             |                                                           |                                |                                                                |                            |            |  |
|                                     | Fase da proposta                                         | Fase da proposta Status                                                           |                                             |                                                           | Dedutória                      |                                                                |                            |            |  |
|                                     | 1 - Proposta                                             |                                                                                   | ✓ Ativo                                     |                                                           | ✓ Todo                         | s                                                              |                            |            |  |
|                                     | Limpar Pesquisar Exp                                     |                                                                                   |                                             |                                                           |                                |                                                                |                            |            |  |
|                                     |                                                          |                                                                                   |                                             |                                                           | ٩                              | *Filtro Avançado                                               |                            |            |  |
|                                     | Esfera 🗘 UO                                              | Fase da Proposta <sup>‡</sup>                                                     | Natureza da Receita<br>\$                   | Fonte do Recurso/ Financiamento 🗢                         | م<br>Dedutória ¢               | Valor Estimado                                                 | Status 🗘                   | Açõe       |  |
|                                     | Esfera 🗘 UO                                              | Fase da Proposta      T - Proposta                                                | Natureza da Receita<br>\$ 13100121          | Fonte do Recurso/ Financiamento 🗘                         | Q<br>Dedutória ÷<br>Não        | Valor Estimado +<br>R\$ 32.551,00                              | Status +<br>Ativo          | Açõe:      |  |
|                                     | Esfera * UO<br>1 1911<br>1 1910                          | <ul> <li>Fase da Proposta </li> <li>1 - Proposta</li> <li>1 - Proposta</li> </ul> | Natureza da Receita<br>\$ 13100121 13100121 | Fonte do Recurso/ Financiamento<br>120000000<br>183000000 | Q<br>Dedutória ÷<br>Não<br>Não | Valor Estimado           R\$ 32.551,00           R\$ 13.950.00 | Status ÷<br>Ativo<br>Ativo | Ações<br>• |  |

- Observe que tanto o total de registros quanto o Valor Total Estimado são atualizados.
- Da mesma forma, a consulta pode ser realizada realizando o filtro por "Fonte de Recurso".

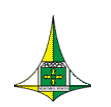

Ao exportar o relatório após a realização do filtro, as receitas próprias da Unidade Orçamentária serão apresentadas da mesma maneira apresentada na tela, obedecendo ao filtro selecionado:

| GOVERNO DO DISTRITO FEDERAL<br>Listar Consolidação da Receita                   |           |                   |                                                                  |                                |           |                |        |
|---------------------------------------------------------------------------------|-----------|-------------------|------------------------------------------------------------------|--------------------------------|-----------|----------------|--------|
| Fase da Pr                                                                      | oposta:   | 1 - Proposta      | Esfera: 1 - FISCAL                                               | Status: At                     | ivo       |                |        |
| Natureza d                                                                      | a Receita | : 13100121 - Ford | os, Laudêmios e Tarifas de Ocupação - Principal                  | Dedutória:                     | Todos     |                |        |
| Fonte do R                                                                      | ecurso:   | Todos             |                                                                  | •                              |           |                |        |
| Unidade Orçamentária: 19101 - SECRETARIA DE ESTADO DE ECONOMIA DO DISTRITO FEDE |           |                   |                                                                  |                                |           |                |        |
| Esfera                                                                          | UO        | Fase da Proposta  | Natureza da Receita                                              | Fonte de Recurso/Financiamento | Dedutória | Valor Estimado | Status |
| 1                                                                               | 19101     | 1 - Proposta      | 13100121 - Foros, Laudêmios e Tarifas de Ocupação -<br>Principal | 120000000                      | Não       | R\$ 32.551,00  | Ativo  |
| 1                                                                               | 19101     | 1 - Proposta      | 13100121 - Foros, Laudêmios e Tarifas de Ocupação -<br>Principal | 183000000                      | Não       | R\$ 13.950,00  | Ativo  |

| Página 1 de 1 | Total: R\$ 46.501,00 |  |
|---------------|----------------------|--|
|               |                      |  |

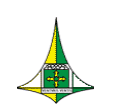

Vale lembrar que a Fonte de Recursos **"183 – DESVINCULAÇÃO DE RECEITA DO DF** – **EC 93/2016"** se refere à **Desvinculação de Receitas de Estados e Municípios – DREM**, prevista no art. 76-A<sup>1</sup> do Ato das Disposições Constitucionais Transitórias – ADCT da Constituição Federal – CF.

Dessa forma, **30% (trinta por cento)** dos valores previstos para as Naturezas de Receita que não se incluem nas exceções previstas no parágrafo único do art. 76-A do ADCT estão alocados como **Fonte 183**.

Destaca-se que a Procuradoria-Geral do Distrito Federal – PGDF, por meio do Parecer Jurídico SEI-GDF nº 052/2019 - PGDF/GAB/PRCON (Doc. SEI/GDF n° 20701116), se manifestou no sentido de que <u>a DREM deve ser aplicada inclusive</u> <u>em relação às receitas de preços públicos</u>, visto não ser possível, por meio de interpretação, incluí-las no rol de receitas excetuadas pela CF do alcance da desvinculação.

<sup>&</sup>lt;sup>1</sup> Art. 76-A. São desvinculados de órgão, fundo ou despesa, até 31 de dezembro de 2023, 30% (trinta por cento) das receitas dos Estados e do Distrito Federal relativas a impostos, taxas e multas, já instituídos ou que vierem a ser criados até a referida data, seus adicionais e respectivos acréscimos legais, e outras receitas correntes.

Parágrafo único. Excetuam-se da desvinculação de que trata o caput:

I - recursos destinados ao financiamento das ações e serviços públicos de saúde e à manutenção e desenvolvimento do ensino de que tratam, respectivamente, os incisos II e III do § 2º do art. 198 e o art. 212 da Constituição Federal;

II - receitas que pertencem aos Municípios decorrentes de transferências previstas na Constituição Federal;

III - receitas de contribuições previdenciárias e de assistência à saúde dos servidores;

IV - demais transferências obrigatórias e voluntárias entre entes da Federação com destinação especificada em lei;

V - fundos instituídos pelo Poder Judiciário, pelos Tribunais de Contas, pelo Ministério Público, pelas Defensorias Públicas e pelas Procuradorias-Gerais dos Estados e do Distrito Federal. **[grifo nosso]** 

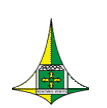

- Conforme explicado anteriormente, caso haja contestação ou pedido de inclusão de Natureza de Receita, deve ser enviado um ofício, através do SEI/GDF, à Coordenação Geral do Processo Orçamentário (SEEC/SEORC/SUOP/UPROMO/COGER) com solicitação instruída com memória e metodologia de cálculo.
  - <u>Observação</u>: Caso o usuário queira anexar algum relatório exportado do SIGGO-Web no Processo SEI/GDF, deve-se atentar ao fato de que o SEI/GDF somente permite anexar arquivos em formato PDF).
- Caso acate as receitas projetadas pelo Órgão Central de Planejamento e Orçamento, a unidade não precisa se manifestar para validar as receitas por meio de Processo SEI/GDF. Basta aguardar as próximas etapas do processo de elaboração da proposta orçamentária.

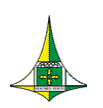

## SECRETARIA DE ECONOMIA – SEEC SECRETARIA EXECUTIVA DE ORÇAMENTO – SEORC SUBSECRETARIA DE ORÇAMENTO PÚBLICO – SUOP UNIDADE DE PROCESSO E MONITORAMENTO ORÇAMENTÁRIOS – UPROMO COORDENAÇÃO GERAL DO PROCESSO ORÇAMENTÁRIO – COGER

Anexo do Palácio do Buriti, 10º Andar

Telefones: 3414.6254/3414.6257/3414.6221

E-mail: coger.suop@economia.df.gov.br